## Engager une nouvelle équipe sur Footclub

- 1) Aller dans compétitions
- 2) Engagements

| Saison 2020-2021 💙     |                                |                               |                                |                                                 |                                    |                                             |                                             |
|------------------------|--------------------------------|-------------------------------|--------------------------------|-------------------------------------------------|------------------------------------|---------------------------------------------|---------------------------------------------|
| Agnes BROUSSE          | Compétitions >                 | Engagements                   |                                |                                                 |                                    |                                             |                                             |
|                        | [En savoir +]                  |                               |                                |                                                 |                                    |                                             |                                             |
|                        | Catégorie 🔽                    |                               |                                |                                                 |                                    |                                             |                                             |
| Organisation           | Suppr Statut                   | . ▲ Catégorie                 | ▲Equipe                        | Compétition / Phase                             | Poule                              | Installation                                | Avis club M                                 |
| Licences               |                                |                               |                                |                                                 |                                    |                                             | Engager une équipe                          |
| Compétitions Y         |                                |                               |                                |                                                 |                                    |                                             |                                             |
| Effectif               | Droits de reproduction et de d | iffusion réservés © Fédératio | n Française de Football 1997-2 | 2020 Usage strictement réservé aux clubs de foc | otball. L'utilisateur du Site reco | naît avoir pris connaissance des <u>Cor</u> | ditions Générales d'Utilisation du Site, en |
| Engagements            | les dispositions.              |                               |                                |                                                 |                                    |                                             |                                             |
| Equipes en competition |                                |                               |                                |                                                 |                                    |                                             |                                             |
| Rencontres             |                                |                               |                                |                                                 |                                    |                                             |                                             |
| Kenconares             |                                |                               |                                |                                                 |                                    |                                             |                                             |
|                        |                                |                               |                                |                                                 |                                    |                                             |                                             |

3) Cliquer sur engager une équipe

| Saison 2020-2021 🗸              |                                                               |                                                                   |          |                                                   |             |  |  |  |  |
|---------------------------------|---------------------------------------------------------------|-------------------------------------------------------------------|----------|---------------------------------------------------|-------------|--|--|--|--|
| Agnes BROUSSE                   | Compétitions > Engagem                                        | ents                                                              |          |                                                   |             |  |  |  |  |
|                                 |                                                               |                                                                   |          |                                                   |             |  |  |  |  |
| Organisation                    | Choisir un centre de gestion et une compétition [En savoir +] |                                                                   |          |                                                   |             |  |  |  |  |
| Licences                        | Centre de gestion                                             | DISTRICT CHARENTE MARITIME                                        | V L Tous |                                                   |             |  |  |  |  |
| Compétitions 🗸 🗸                | Compétition / Phase                                           |                                                                   |          | Catégorie                                         | Date limite |  |  |  |  |
| Effectif                        | Seniors Departemental 1 / Pl                                  | hase Unique                                                       |          | Libre / Senior / Senior                           | 09/08/2020  |  |  |  |  |
| Engagements                     | Seniors Departemental 2 / Pl                                  | hase Unique                                                       |          | Libre / Senior / Senior                           | 09/08/2020  |  |  |  |  |
| Equipes en compétition          | Seniors Departemental 3 / Pl                                  | hase Unique                                                       |          | Libre / Senior / Senior                           | 09/08/2020  |  |  |  |  |
| Calendriers                     | Seniors Departemental 4 / Pl                                  | hase Unique                                                       |          | Libre / Senior / Senior                           | 06/09/2020  |  |  |  |  |
| Rencontres                      | 🔔 Veterans District / Phase Uni                               | que                                                               |          | Libre / Senior / Vétéran                          | 06/09/2020  |  |  |  |  |
| Arbitres désignés               | Criterium Seniors A8 / Phase                                  | Criterium Seniors A8 / Phase 1 Libre / Senior / Senior 31/12/2020 |          |                                                   |             |  |  |  |  |
| Caractéristiques match          | U16 U17 / Phase 1                                             |                                                                   |          | Libre / U17 - U16 / U17 (- 17 ans))               | 13/09/2020  |  |  |  |  |
| Saisies résultats               | U14 U15 / Phase 1                                             |                                                                   |          | Libre / U15 - U14 / U15 (- 15 ans))               | 13/09/2020  |  |  |  |  |
| Classements                     | U12 U13 A 8 / Phase 1                                         |                                                                   |          | Libre / U13 - U12 / U13 (- 13 ans))               | 13/09/2020  |  |  |  |  |
| Dossiers<br>Suivi modifications | U10 U11 / Phase 1                                             |                                                                   |          | Libre / Football d'animation / U11 (- 11<br>ans)) | 13/09/2020  |  |  |  |  |
| Notifications                   | Chmpt Pole/ U14 U17 A8 Fer                                    | ninin / Phase 1                                                   |          | Libre / U15 F - U14 F / U15 F (- 15 ans F))       | 20/09/2020  |  |  |  |  |
| Editions et extractions         | Plateaux Pole U14 U17 F A 5                                   | / Phase 1                                                         |          | Libre / U15 F - U14 F / U14 F (- 14 ans F))       | 20/09/2020  |  |  |  |  |
| Autres clubs                    | Chmpt Pole/U11 U13 A8 Fem                                     | inin / Phase 1                                                    |          | Libre / U13 F - U12 F / U13 F (- 13 ans F))       | 20/09/2020  |  |  |  |  |
| Divers                          | Plateaux Pole U11 U13 F A 5                                   | / Phase 1                                                         |          | Libre / U13 F - U12 F / U12 F (- 12 ans F))       | 20/09/2020  |  |  |  |  |
|                                 |                                                               |                                                                   |          | Abandonner 🔵                                      | Suivant     |  |  |  |  |

- 4) Sélectionner les équipes à engager
- 5) Puis cliquer sur suivant -

| Saison 2020-2021 🗸     |                                                                |                                                                                          |                                                                                                    |
|------------------------|----------------------------------------------------------------|------------------------------------------------------------------------------------------|----------------------------------------------------------------------------------------------------|
| 🔀 Agnes BROUSSE        | Compétitions > Engagements                                     |                                                                                          |                                                                                                    |
|                        | Etapes 1 2 Equipe 3 4                                          |                                                                                          |                                                                                                    |
|                        | Choisir une équipe existante ou préciser une nouve             | elle équipe [En savoir +]                                                                |                                                                                                    |
| Organisation           | Centre de gestion                                              | DISTRICT CHARENTE MARITIME                                                               |                                                                                                    |
| Licences               | Compétition / Phase                                            | Seniors Departemental 4 / Phase Unique                                                   |                                                                                                    |
| Compétitions 🛛 😽       | Catégorie                                                      | Libre / Senior / Senior                                                                  |                                                                                                    |
| Effectif               | Equipe                                                         | Retaud 1 - Senior 🗸                                                                      |                                                                                                    |
| Engagements            | Sous-catégorie équipe                                          | Senior 🗸                                                                                 |                                                                                                    |
| Equipes en compétition |                                                                |                                                                                          | Abandonner 🌒 🛛 Précedent 🌒 💭 Suivant 🌒                                                                           |
| Calendriers            |                                                                |                                                                                          |                                                                                                    |
| Rencontres             | Droits de reproduction et de diffusion réservés © Fédération F | rançaise de Football 1997-2020 Usage strictement réservé aux clubs de football. L'utilis | ateur du Site reconnaît avoir pris co <del>nnai</del> ssance des <u>Conditions Générales d'Utilisation du Si</u> |
| Arbitres désignés      | tes dispositions,                                              |                                                                                          |                                                                                                    |
|                        |                                                                |                                                                                          |                                                                                                    |

6) Renseigner l'équipe et Cliquer encore sur suivant

| 🙁 Agnes BROUSSE        | Compétitions > Engagements                                         |                                                                      |                              |
|------------------------|--------------------------------------------------------------------|----------------------------------------------------------------------|------------------------------|
|                        | Etapes 1 2 3 Recherche de l'installation                           | )                                                                    |                              |
| Organisation           | Choisir une installation ou rechercher une installation par son no | m et sa localité                                                     |                              |
| Licences               | Centre de gestion<br>Compétition / Phase                           | DISTRICT CHARENTE MARITIME<br>Seniors Departemental 4 / Phase Unique |                              |
| Compétitions 🛛 👻       | Catégorie                                                          | Libre / Senior / Senior                                              |                              |
| Effectif               | Equipe<br>Montant engagement                                       | Retaud 1 - Senior Senior                                             |                              |
| Engagements            | Installation                                                       | STADE MUNICIPAL à RETAUD                                             |                              |
| Equipes en compétition | ou Recherche installation                                          |                                                                      |                              |
| Calendriers            |                                                                    | Nom                                                                  |                              |
| Rencontres             |                                                                    | Localité                                                             |                              |
| Arbitres désignés      |                                                                    | Département Charente-Maritime (17)                                   |                              |
| Caractéristiques match |                                                                    |                                                                      | Abandonner Précedent Suivant |
| Saisies résultats      |                                                                    |                                                                      |                              |

- 7) Renseigner l'installation impérativement
- 8) Cliquer sur suivant

| Saison 2020-2021 💙       | Renseigner si besoin les dates particulières souhaitées         | et les jumelages/alternances d'équip                                                                                   | es     |                       |           |
|--------------------------|-----------------------------------------------------------------|----------------------------------------------------------------------------------------------------|--------|-----------------------|-----------|
| Agnes BROUSSE            | Centre de gestion<br>Compétition / Phase<br>Catégorie<br>Equine | DISTRICT CHARENTE MARITIME<br>Seniors Departemental 4 / Phase U<br>Libre / Senior / Senior<br>Retaud 1 - Senior Senior | Inique |                       |           |
| Organisation<br>Licences | Montant engagement<br>Installation                              | STADE MUNICIPAL à RETAUD                                                                                               |        |                       |           |
| Compétitions Y           | Demande à jouer à domicile ou à l'extérieur aux dates           | suivantes                                                                                                    |        |                       |           |
| Effectif                 | Date                                                            |                                                                                                    |        | Souhait               |           |
| Engagements              |                                                                 |                                                                                                    |        | ~                     |           |
| Equipes en compétition   |                                                                 |                                                                                                    |        | ×                     |           |
| Calendriers              |                                                                 |                                                                                                    |        |                       |           |
| Rencontres               |                                                                 |                                                                                                    |        |                       |           |
| Arbitres désignés        |                                                                 |                                                                                                    |        |                       |           |
| Caractéristiques match   | Demande à jouer en jumelage/alternance                          |                                                                                                    |        |                       |           |
| Saisies résultats        | Туре                                                            |                                                                                                    |        | Equipe                |           |
| Classements              | ✓                                                               |                                                                                                    |        | ~                     |           |
| Dossiers                 |                                                                 |                                                                                                    |        | ✓                     |           |
| Suivi modifications      | <u> </u>                                                        |                                                                                                    |        | $\checkmark$          |           |
| Notifications            |                                                                 |                                                                                                    |        | ▼                     |           |
| Editions et extractions  |                                                                 |                                                                                                    |        |                       |           |
| Autres clubs             |                                                                 |                                                                                                    |        |                       | ^         |
| Divers                   | Desiderata (jour et/ou horaire différent de la compét           | ition et éventuelles précisions)                                                                                       |        |                       | ~         |
| 9) F                     | Renseigner vos désidératas                                      |                                                                                                    |        | Abandonner  Précedent | Valider • |

10) Valider. —

## Indiquer Accord ou refus pour une équipe pré-engager (ayant déjà participé à un championnat la saison précédente)

- 1) Aller dans Compétitions
- 2) Engagements

| Agnes BROUSSE                               | Compé        | titions >          | Engagements                                        |                  |                                            |           |                    |                     |
|---------------------------------------------|--------------|--------------------|----------------------------------------------------|------------------|--------------------------------------------|-----------|--------------------|---------------------|
| 8007                                        | [En savoir + | ]                  | ~                                                  |                  |                                            |           |                    |                     |
| Organisation                                |              |                    |                                                    |                  |                                            |           |                    |                     |
| Licences                                    | Suppr S      | Statut             | ▲ Catégorie                                        | ▲Equipe          | Compétition / Phase                        | Poule     | Installation       | Avis club           |
| Compétitions 🗸 🗸                            | 1            | Engagée            | Libre / Senior / Senior                            | E.S.A.B 96 F.C 1 | Seniors Departemental 2 / Phase Unique     |           | STADE MUNICIPAL    | Fin le 09/08/2020   |
| Effectif                                    | 5            | Pré-engagée        | Libre / Senior / Vétéran                           | E.S.A.B 96 F.C 3 | Veterans District / Phase Unique           |           | STADE DES CHAUMES  | Fin lo 05/00/2020   |
| Engagements                                 |              | 4                  |                                                    |                  |                                            |           |                    | V 111110 00/03/2020 |
| Equipes en compétition                      | <u> </u>     | <u>Pré-engagée</u> | Libre / U17 - U16 / U17 (- 17 ans)                 | Esab 96 Fc 1     | Coupe Nouvelle-Aquitaine U17 / Phase Uniqu | Je        | STADE MAURICE JAUD | Fin le 01/09/2020   |
| Calendriers                                 |              | /<br>Pré-engagée   | Libre / U17 - U16 / U17 (- 17 ans)                 | E.S.A.B 96 Fc 1  | U16 U17 / Phase 1                          |           | STADE MAURICE JAUD |                     |
| Rencontres                                  |              |                    |                                                    |                  |                                            |           |                    | Fin le 13/09/2020   |
| Arbitres désignés                           | / 1          | Pré-engagée        | Libre / U15 - U14 / U15 (- 15 ans)                 | E.S.A.B 96 Fc 1  | U14 U15 / Phase 1                          |           | STADE DES CHAUMES  | Fin le 13/09/2020   |
| Caractéristiques match<br>Saisies résultats |              | Pré-engagée        | Libre / U13 - U12 / U13 (- 13 ans)                 | E.S.A.B 96 Fc 1  | U12 U13 A 8 / Phase 1                      |           | STADE DES CHAUMES  | Fin le 13/09/2020   |
| Classements                                 |              | Pré-engagée        | Libre / U13 - U12 / U13 (- 13 ans)                 | E.S.A.B 96 Fc 2  | U12 U13 A 8 / Phase 1                      |           | STADE MAURICE JAUD | Fin le 13/09/2020   |
| Suivi modifications                         |              | Pré-engagée        | Libre / Football d'animation / U11 (- 11 ans)      | E.S.A.B 96 Fc 1  | U10 U11 / Phase 1                          |           | STADE DES CHAUMES  | Fin le 13/09/2020   |
| Notifications<br>Editions et extractions    |              | Pré-engagée        | Libre / Football d'animation / U11 (- 11 ans)      | E.S.A.B 96 Fc 2  | U10 U11 / Phase 1                          |           | STADE MAURICE JAUD | Fin le 13/09/2020   |
| Autres clubs                                |              | Pré-engagée        | Libre / Football d'animation / U11 (- 11 ans)      | E.S.A.B 96 Fc 3  | U10 U11 / Phase 1                          |           | STADE DES CHAUMES  | Fin le 13/09/2020   |
| Divers                                      |              | Pré-engagée        | Libre / U18 F - U17 F - U16 F / U18 F (- 18 ans F) | E.S.A.B 96 Fc 1  | U16-U18 Fem. A 11 Lfna / Phase 1           |           | STADE DES CHAUMES  | Fin le 30/08/2020   |
|                                             | / 1          | Pré-engagée        | Libre / U15 F - U14 F / U15 F (- 15 ans F)         | E.S.A.B 96 Fc 1  | U14-U15 Fem. A 11 Lfna / Phase 1           |           |                    | Fin le 30/08/2020   |
| ,                                           | 1            | Pré-engagée        | Libre / U15 F - U14 F / U15 F (- 15 ans F)         | E.S.A.B 96 Fc 1  | Chmpt Pole/ U14 U17 A8 Feminin / Phase 1   |           | STADE DES CHAUMES  | Fin le 20/09/2020   |
| /                                           | 1            | Pré-engagée        | Libre / U13 F - U12 F / U13 F (- 13 ans F)         | E.S.A.B 96 F.C 1 | Chmpt Pole/U11 U13 A8 Feminin / Phase 1    |           | STADE DES CHAUMES  | Fin le 20/09/2020   |
|                                             |              | <b>4 4</b> ¤       | De 1 à 14 sur 14 📕 🕨                               |                  | 0                                          | /alider 🔵 | Rafraîchir 🌒 Engag | er une équipe 🌒     |

3) Cliquer sur pré-engagée pour saisir les désidératas des équipes

| Agnes BROUSSE           | Compétitions > Engagements > Détail                   | 1                                   |     |                                                                                          |          |
|-------------------------|-------------------------------------------------------|-------------------------------------|-----|------------------------------------------------------------------------------------------|----------|
|                         | Centre de gestion                                     | DISTRICT CHARENTE MARITIME          |     |                                                                                          |          |
|                         | Compétition / Phase                                   | U16 U17 / Phase 1                   |     |                                                                                          |          |
| Organisation            | Poule                                                 |                                     |     |                                                                                          |          |
| Licences                | Statut                                                | Pré-engagée                         |     |                                                                                          |          |
| Compétitions 🛛 👻        | Catégorie                                             | Libre / U17 - U16 / U17 (- 17 ans)) |     |                                                                                          |          |
| Effectif                | Equipe                                                | E.S.A.B 96 Fc 1 - U17 (- 17 ans)    |     |                                                                                          |          |
| Engagements             | Montant (€)                                           |                                     |     |                                                                                          |          |
| Equines en compétition  | Installation                                          | STADE MAURICE JAUD à ST AGNANT      |     |                                                                                          |          |
| Calendrian              | Jour et heure de la poule                             |                                     |     |                                                                                          |          |
| Calenumers              |                                                       |                                     |     |                                                                                          |          |
| Rencontres              | Demande a jouer a domicile ou a l'exterieur aux dates | suivantes                           |     |                                                                                          |          |
| Arbitres désignés       | Suppr                                                 | ite                                 |     | Souhait                                                                                  |          |
| Caractéristiques match  |                                                       |                                     |     | ×                                                                                        |          |
| Saisies résultats       |                                                       |                                     |     | ~                                                                                        |          |
| Classements             |                                                       |                                     |     |                                                                                          |          |
| Dossiers                | Demande à jouer en jumelage/alternance                |                                     |     |                                                                                          |          |
| Suivi modifications     | Suppr                                                 |                                     | Equ | lipe                                                                                     |          |
| Notifications           |                                                       |                                     |     | ~                                                                                        |          |
| Editions et extractions |                                                       |                                     |     | ~                                                                                        |          |
| Autres clubs            |                                                       |                                     |     |                                                                                          |          |
| Divers                  | Desiderata (jour et/ou horaire différent de/la compét | tion et éventuelles précisions)     | +   |                                                                                          | <b>^</b> |
|                         |                                                       |                                     |     | <ul> <li>Valider          <ul> <li>Rafraîchir</li> <li>Rafraîchir</li> </ul> </li> </ul> |          |

- 4) Renseigner vos désidératas
- 5) Valider
- 6) Retourner dans engagements

| Agnes BROUSSE                               | Comp       | étitions >          | Engagements                                        |                  |                                             |                              |                   |
|---------------------------------------------|------------|---------------------|----------------------------------------------------|------------------|---------------------------------------------|------------------------------|-------------------|
|                                             | [En savoir | +]                  |                                                    |                  |                                             |                              |                   |
| Organization                                | Catégori   | e                   | ~                                                  |                  |                                             |                              |                   |
| Licancas                                    | Suppr      | Statut              | ▲Catégorie                                         | ▲Equipe          | Compétition / Phase                         | Poule Installation           | Avis club         |
| Compétitions V                              |            | Engagée             | Libre / Senior / Senior                            | E.S.A.B 96 F.C 1 | Seniors Departemental 2 / Phase Unique      | STADE MUNICIPAL              | Accord V          |
| Effectif                                    |            | Pré-engagée         | Libre / Senior / Vétéran                           | E.S.A.B 96 F.C 3 | Veterans District / Phase Unique            | STADE DES CHAUMES            |                   |
| Engagements<br>Equipes en compétition       |            | Pré-engagée         | Libre / U17 - U16 / U17 (- 17 ans)                 | Esab 96 Fc 1     | Coupe Nouvelle-Aquitaine U17 / Phase Unique | STADE MAURICE JAUD           | Fin le 06/09/2020 |
| Calendriers                                 |            | Pré-engagée         | Libre / U17 - U16 / U17 (- 17 ans)                 | E.S.A.B 96 Fc 1  | U16 U17 / Phase 1                           | STADE MAURICE JAUD           | Fin le 13/09/2020 |
| Rencontres<br>Arbitres désignés             |            | Pré-engagée         | Libre / U15 - U14 / U15 (- 15 ans)                 | E.S.A.B 96 Fc 1  | U14 U15 / Phase 1                           | STADE DES CHAUMES            | Fin le 13/09/2020 |
| Caractéristiques match<br>Saisies résultats |            | Pré-engagée         | Libre / U13 - U12 / U13 (- 13 ans)                 | E.S.A.B 96 Fc 1  | U12 U13 A 8 / Phase 1                       | STADE DES CHAUMES            | Fin le 13/09/2020 |
| Classements                                 |            | <u>Pré-engagée</u>  | Libre / U13 - U12 / U13 (- 13 ans)                 | E.S.A.B 96 Fc 2  | U12 U13 A 8 / Phase 1                       | STADE MAURICE JAUD           | Fin le 13/09/2020 |
| Suivi modifications                         |            | <u>Pré-engagée</u>  | Libre / Football d'animation / U11 (- 11 ans)      | E.S.A.B 96 Fc 1  | U10 U11 / Phase 1                           | STADE DES CHAUMES            | Fin le 13/09/2020 |
| Notifications<br>Editions et extractions    |            | <u>Pré-engagée</u>  | Libre / Football d'animation / U11 (- 11 ans)      | E.S.A.B 96 Fc 2  | U10 U11 / Phase 1                           | STADE MAURICE JAUD           | Fin le 13/09/2020 |
| Autres clubs                                |            | <u>Pré-engagée</u>  | Libre / Football d'animation / U11 (- 11 ans)      | E.S.A.B 96 Fc 3  | U10 U11 / Phase 1                           | STADE DES CHAUMES            | Fin le 13/09/2020 |
| Divers                                      |            | <u>Pré-engagée</u>  | Libre / U18 F - U17 F - U16 F / U18 F (- 18 ans F) | E.S.A.B 96 Fc 1  | U16-U18 Fem. A 11 Lfna / Phase 1            | STADE DES CHAUMES            | Fin le 30/08/2020 |
|                                             |            | <u>Pré-engagée</u>  | Libre / U15 F - U14 F / U15 F (- 15 ans F)         | E.S.A.B 96 Fc 1  | U14-U15 Fem. A 11 Lfna / Phase 1            |                              | Fin le 30/08/2020 |
|                                             |            | Pré-engagée         | Libre / U15 F - U14 F / U15 F (- 15 ans F)         | E.S.A.B 96 Fc 1  | Chmpt Pole/ U14 U17 A8 Feminin / Phase 1    | STADE DES CHAUMES            | Fin le 20/09/2020 |
|                                             |            | <u>Pré-engagée</u>  | Libre / U13 F - U12 F / U13 F (- 13 ans F)         | E.S.A.B 96 F.C 1 | Chmpt Pole/U11 U13 A8 Feminin / Phase 1     | STADE DES CHAUMES            | Fin le 20/09/2020 |
|                                             |            | <b>4</b>   <b>4</b> | De 1 à 14 sur 14 🕨                                 |                  | Vali                                        | der 🌒 🛛 Rafraîchir 🌒 🖉 Engag | er une équipe 🔵   |

- 7) Mettre Accord ou Refus dans « Avis club »
- Si un engagement n'apparait pas cliquer sur « engager une équipe » et suivre la procédure de la 1<sup>ère</sup> page.